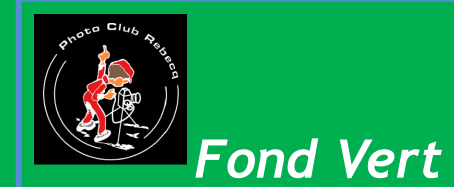

### Prises de vue sur fond vert. Détourage rapide grâce au fond vert.

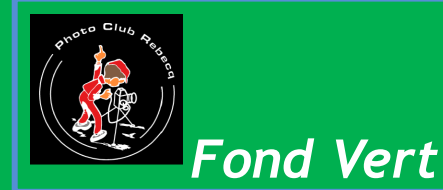

Ce sujet a été présenté au club en juin 2015. Vous pouvez en trouver les diapositives sur le site du PO Aujourd'hui, nous allons le développer et faire des exercices pratiques.

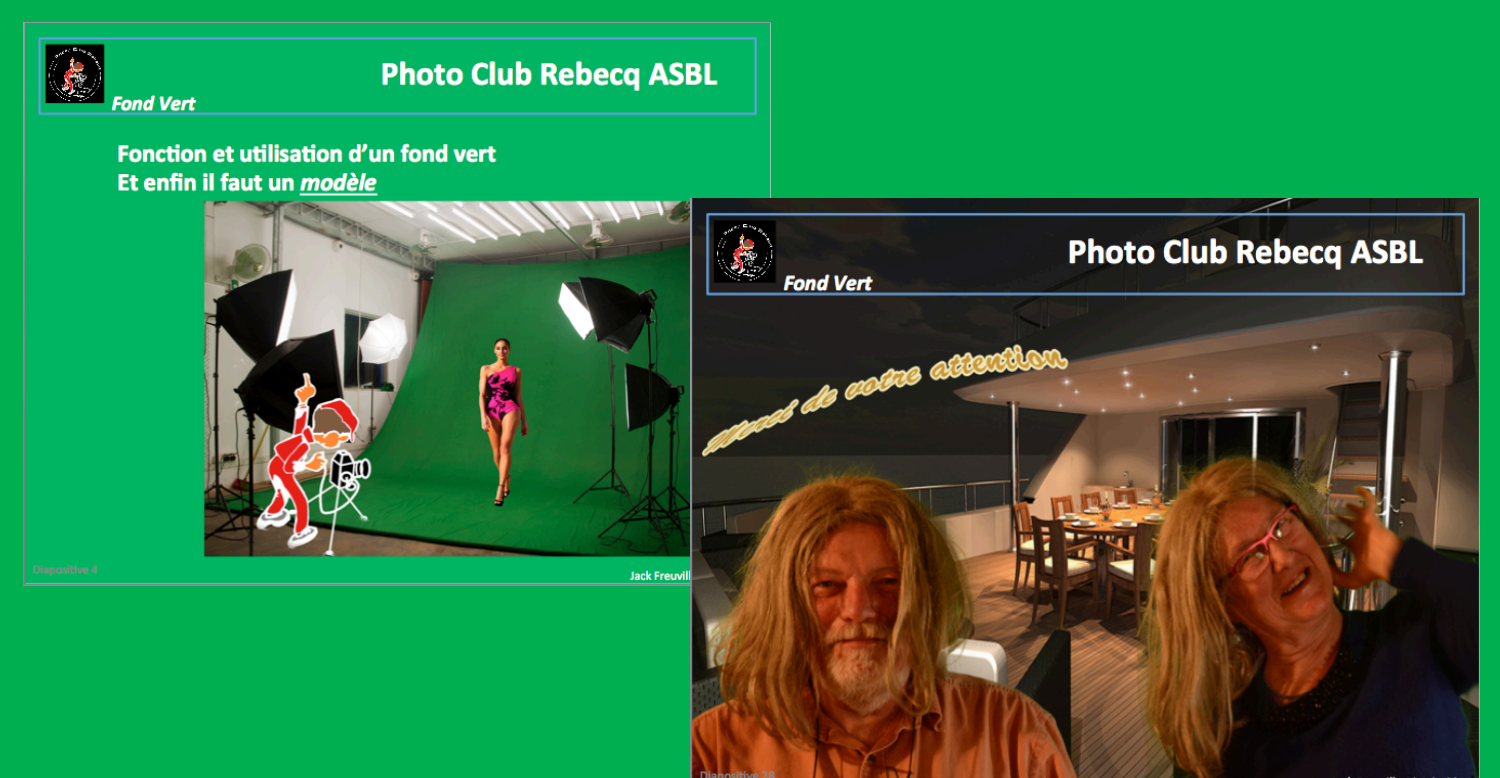

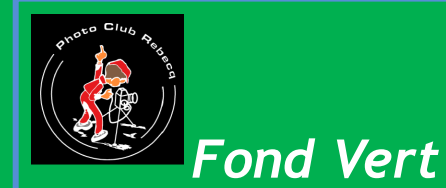

### Le but de l'exercice est de pouvoir isoler un sujet photographié pour pouvoir l'incorporer dans une autre photo.

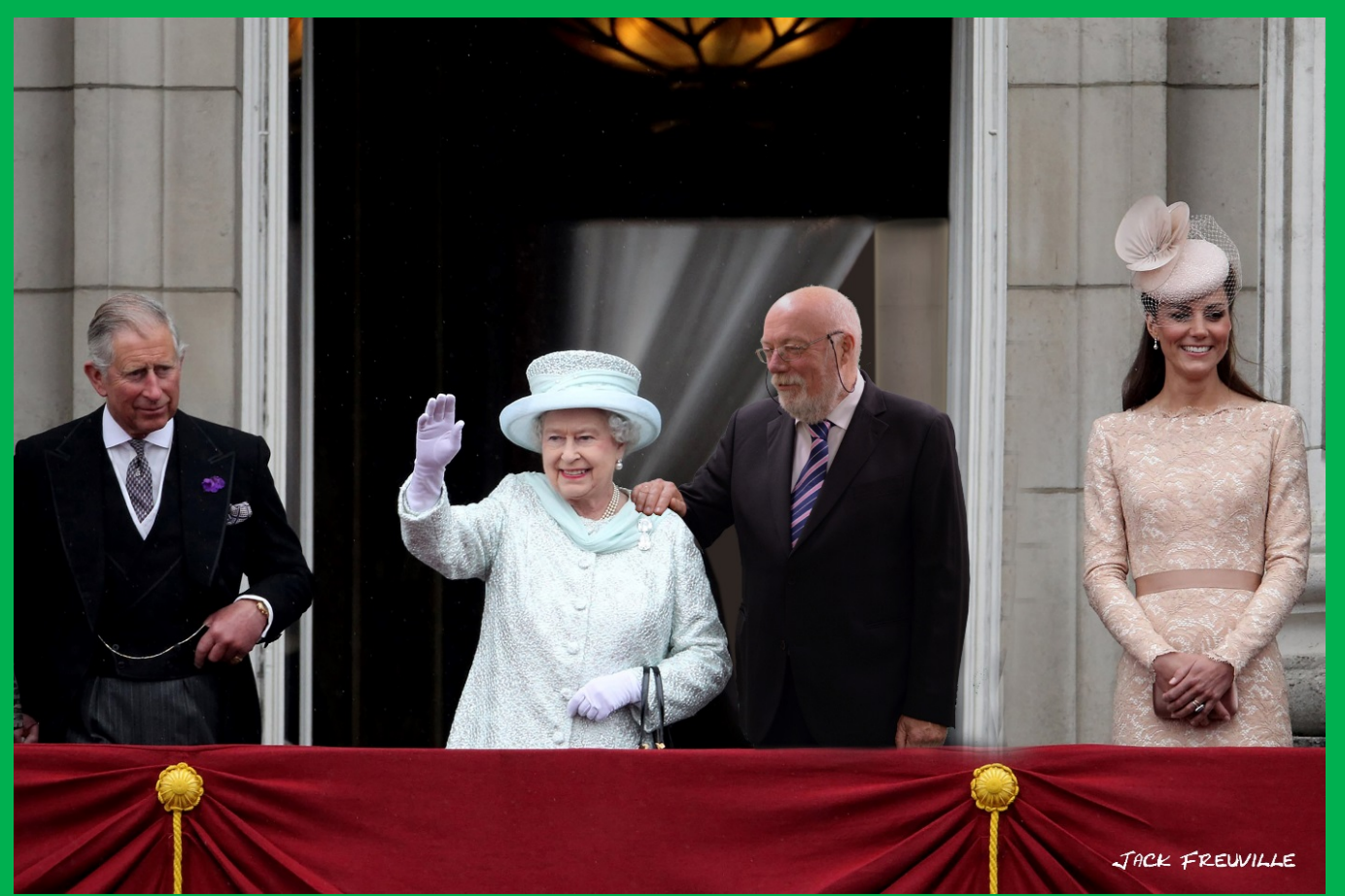

08 septembre 2017

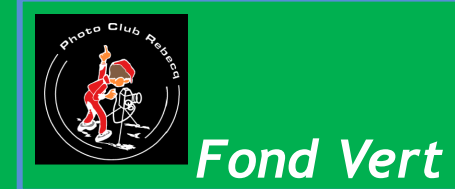

La principale difficulté est la découpe du sujet à isoler, appelé détourage. Il existe de nombreuses techniques allant de:

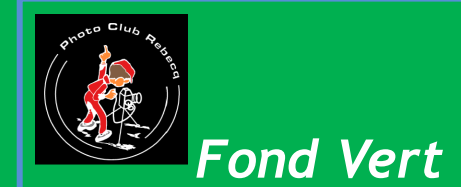

# La découpe au ciseaux et l'encollage comme on nous l'a appris à l'école primaire.

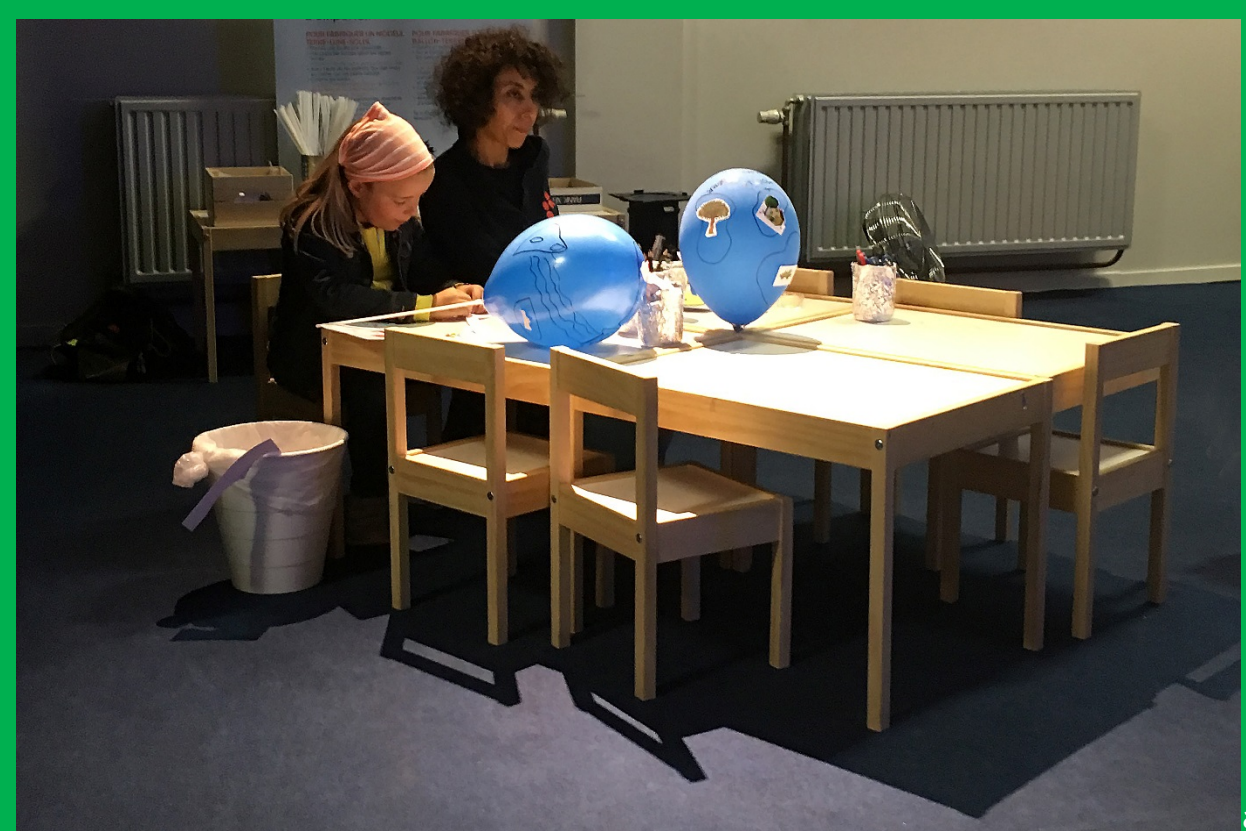

ack Freuville 08 septembre 2017

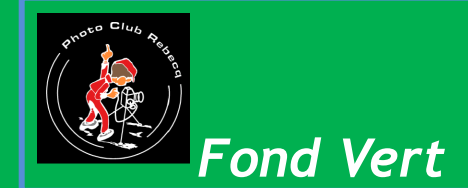

#### Le montage en sandwich de diapositives.

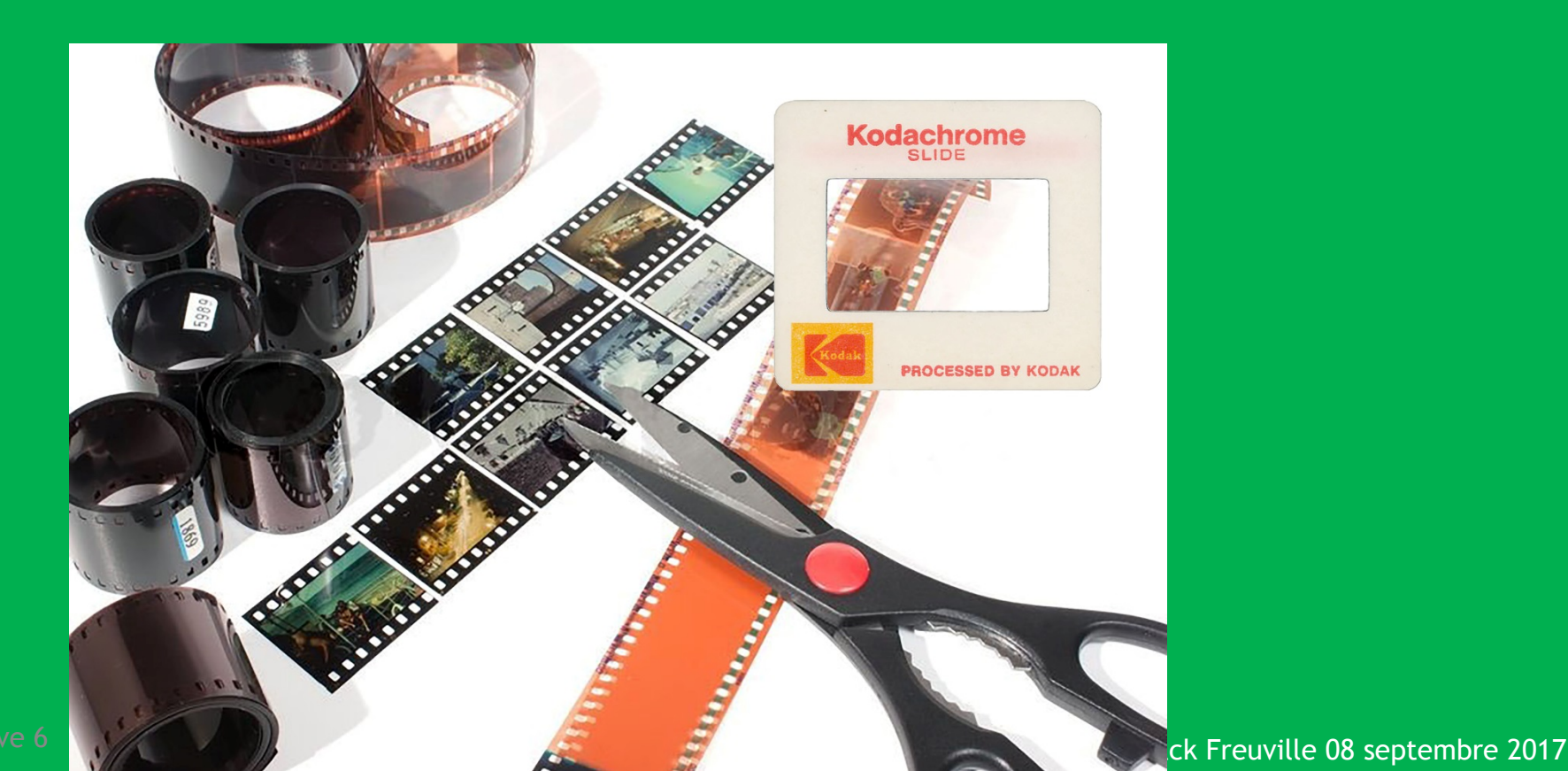

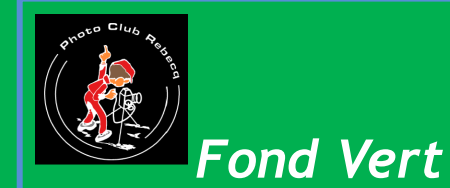

### La surimpression par l'appareil photo.

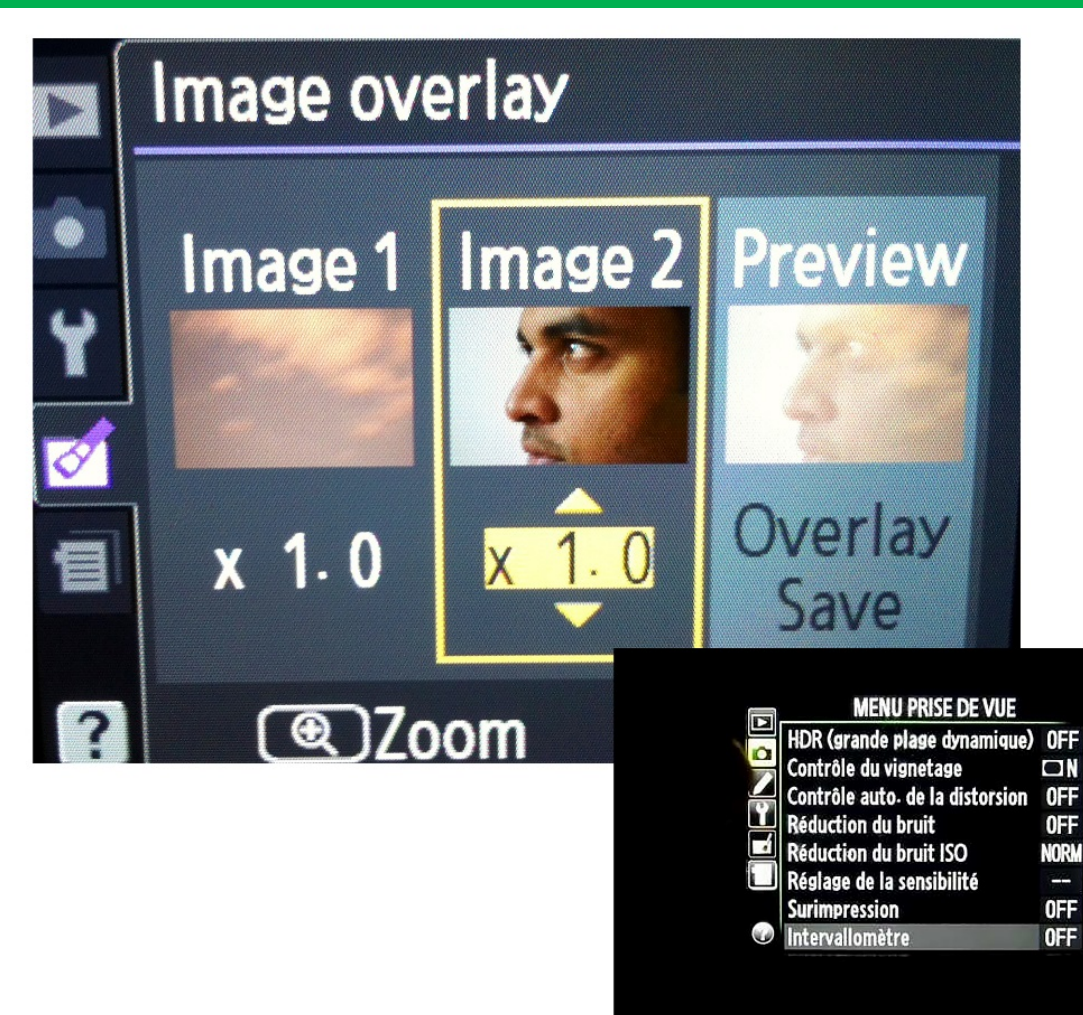

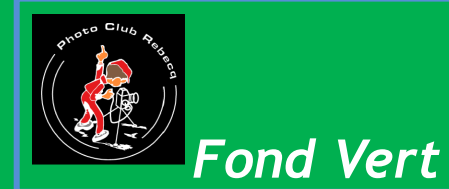

### Le post traitement informatique. C'est cette technique que je propose d'utiliser aujourd'

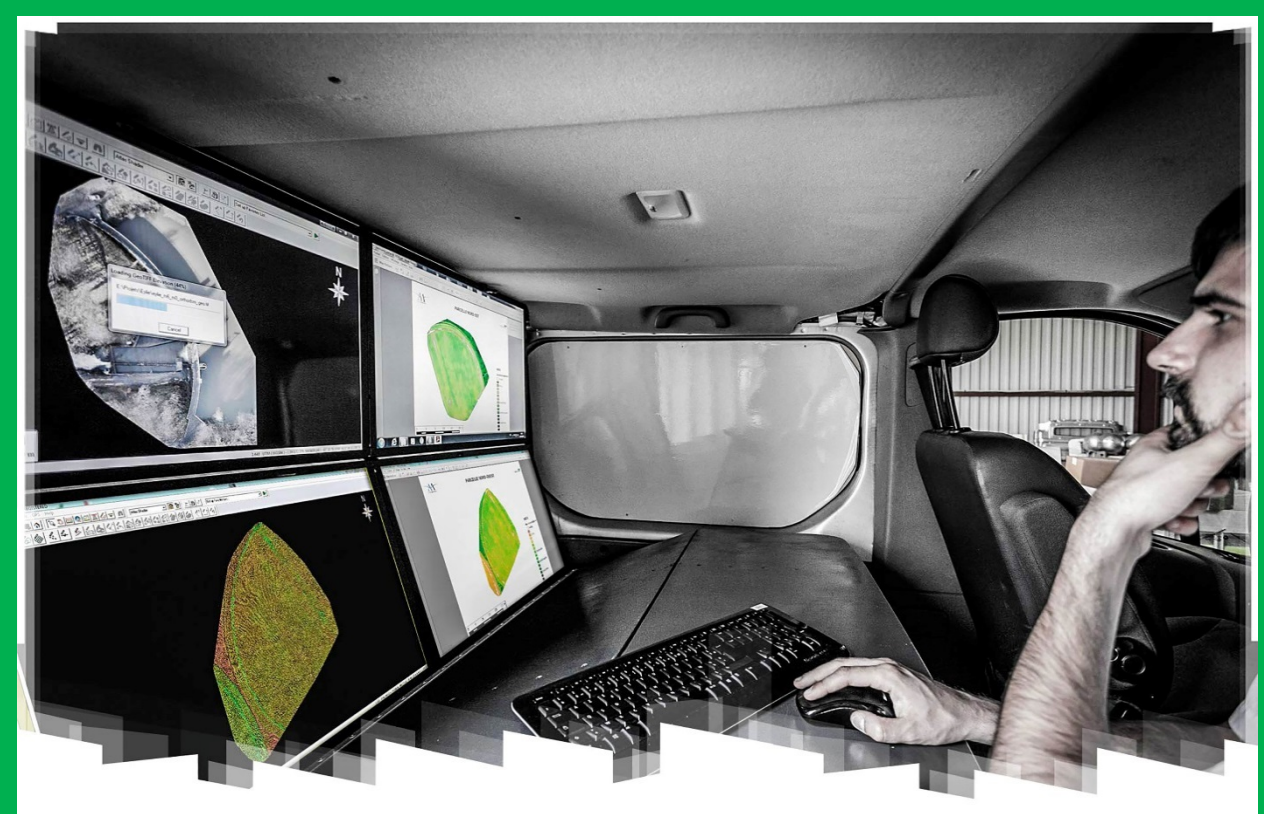

ck Freuville 08 septembre 2017

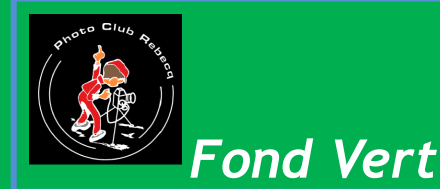

Il existe différents logiciels de post traitement. Pour cet exposé j'utiliserai Adobe Photoshop qui est une référence en la matière. Photoshop CC version 2017 1.1 sur macOS Sierra 10.12.0 a été utilisé pour les exemples.

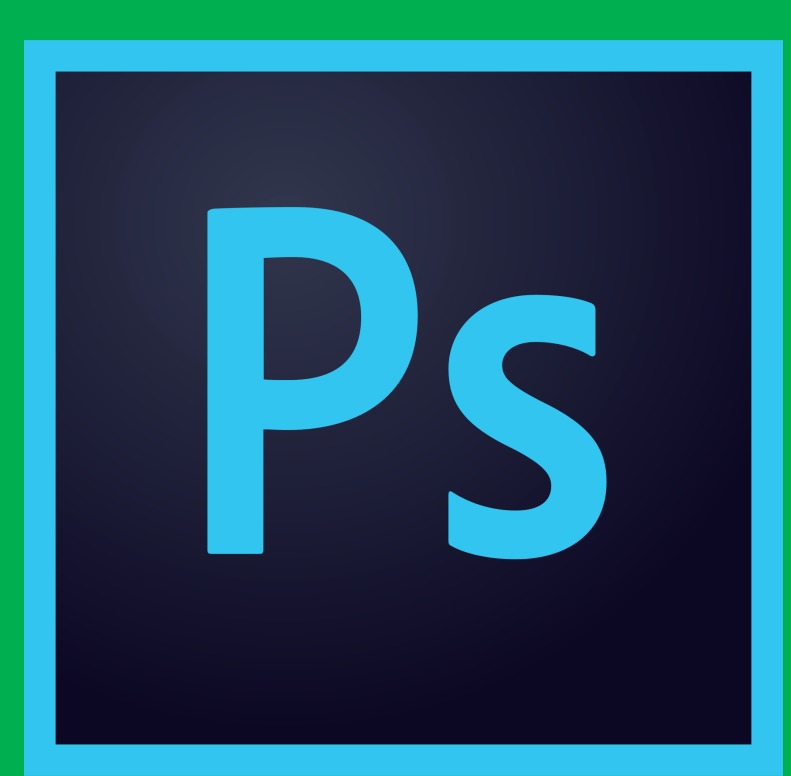

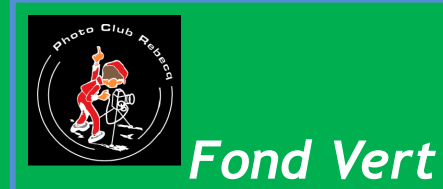

Ouvrez dans Photoshop la photo contenant le sujet. Pour pouvoir ensuite l'incorporer dans une autre photo, il est nécessaire de la convertir en calque ; Clic droit sur le calque.

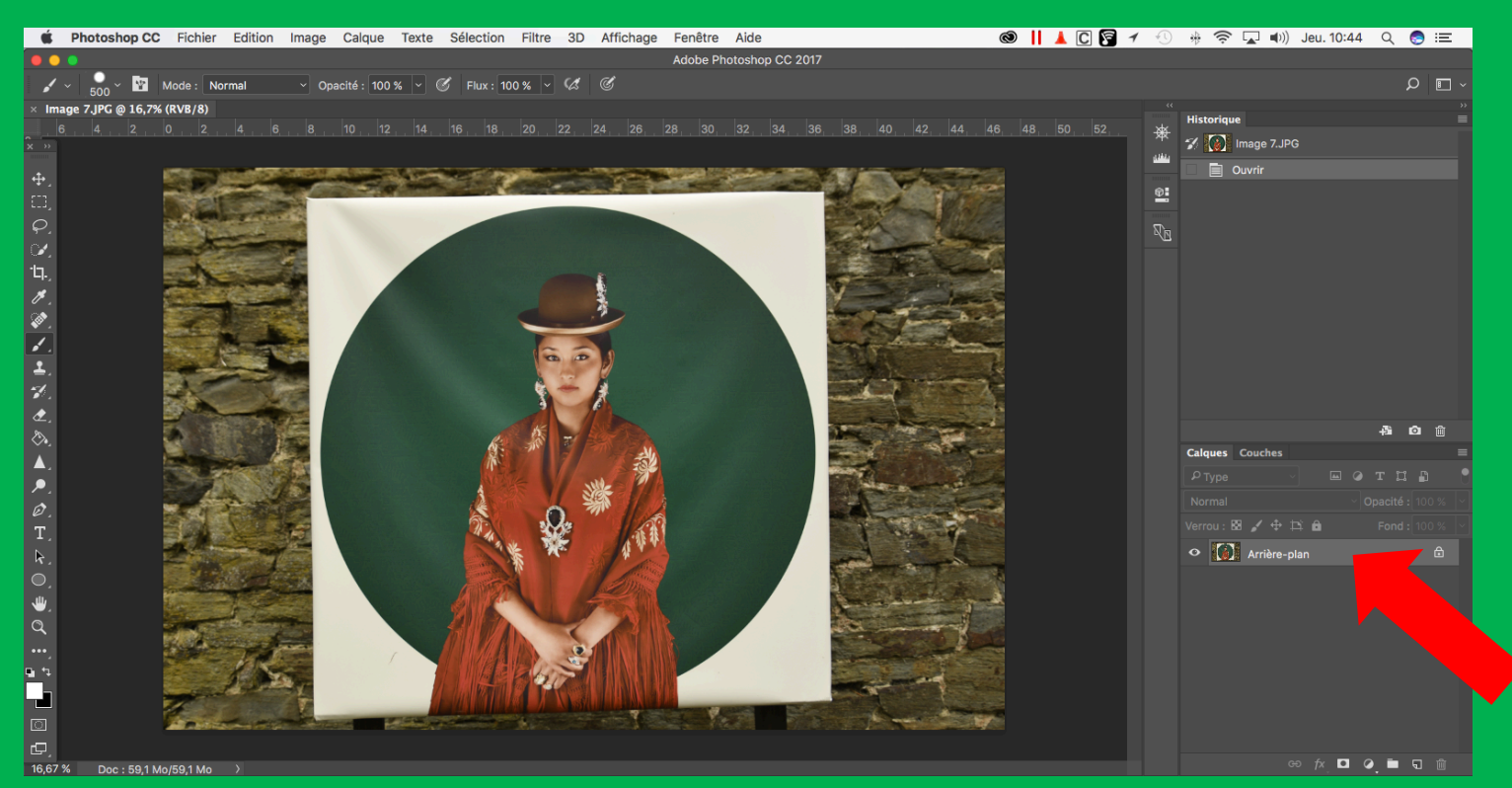

Jack Freuville 08 septembre 2017

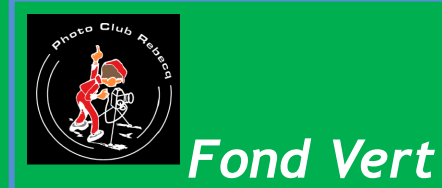

Ouvrez dans Photoshop, la photo contenant le sujet. Pour pouvoir ensuite l'incorporer dans une autre photo, il est nécessaire de la convertir en calque ; Clic droit sur le calque.

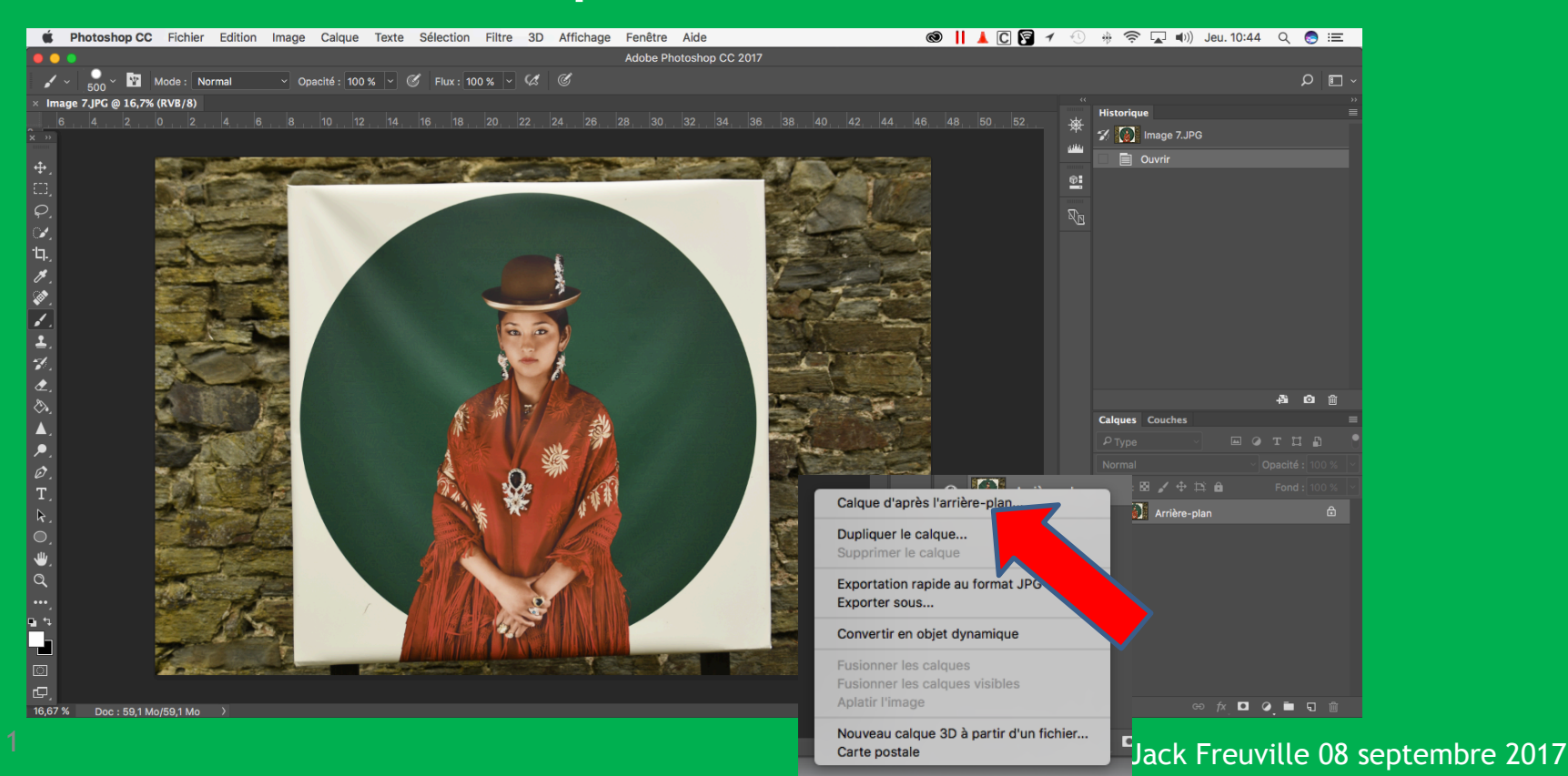

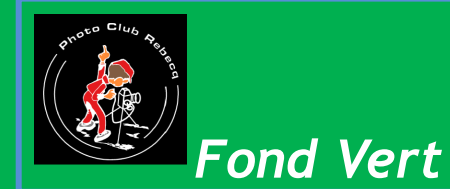

Ce logiciel propose différents outils pour détourer le suj La gomme; le pinceau etc. qui modifient l'arrière plan.

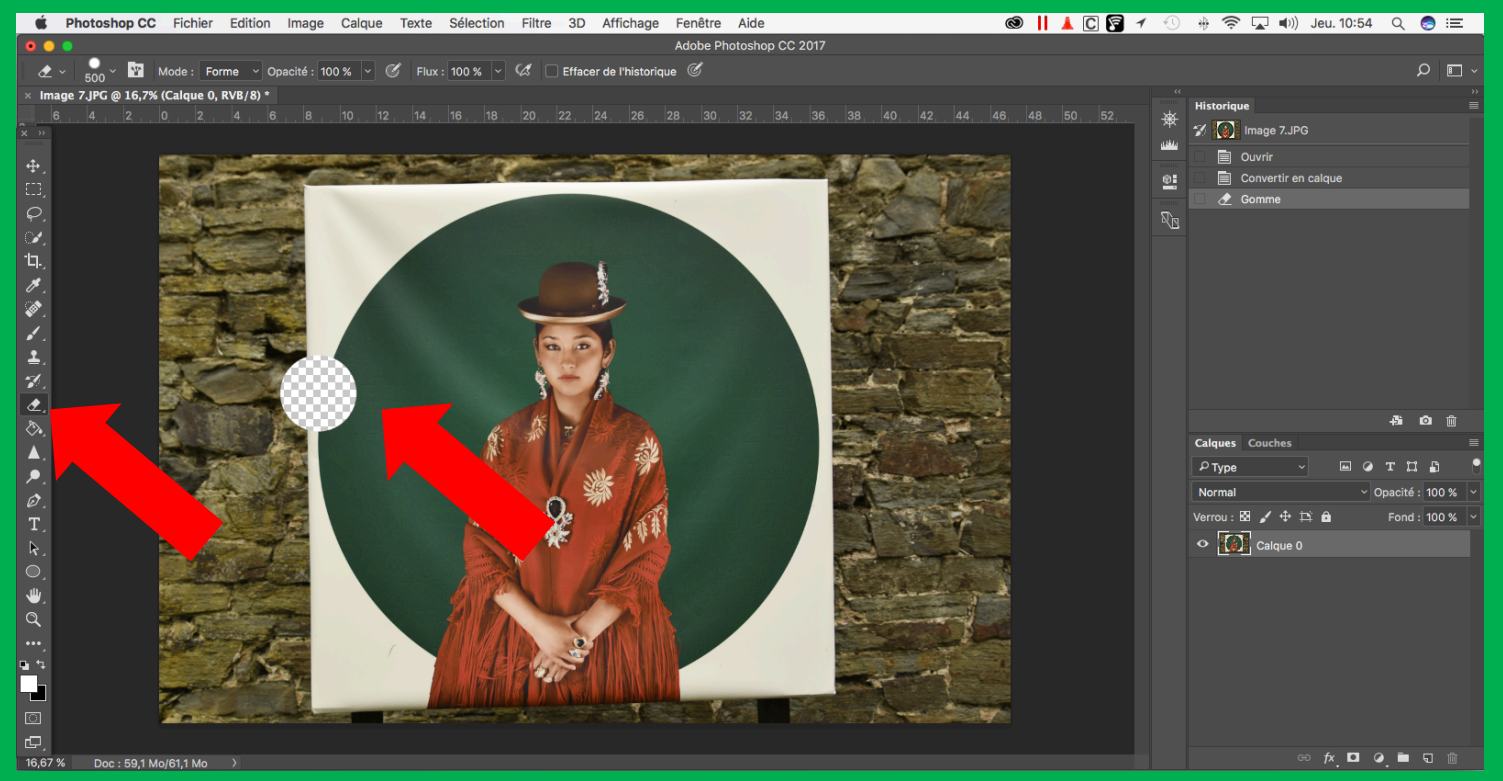

#### Jack Freuville 08 septembre 2017

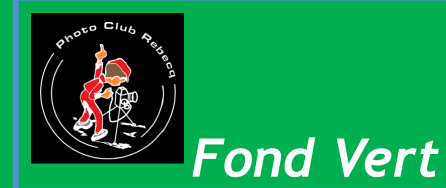

Les outils automatiques, Lasso magnétique; Baguette ma Etc. qui détourent le sujet avec une précision prédétern mais souvent insuffisante.

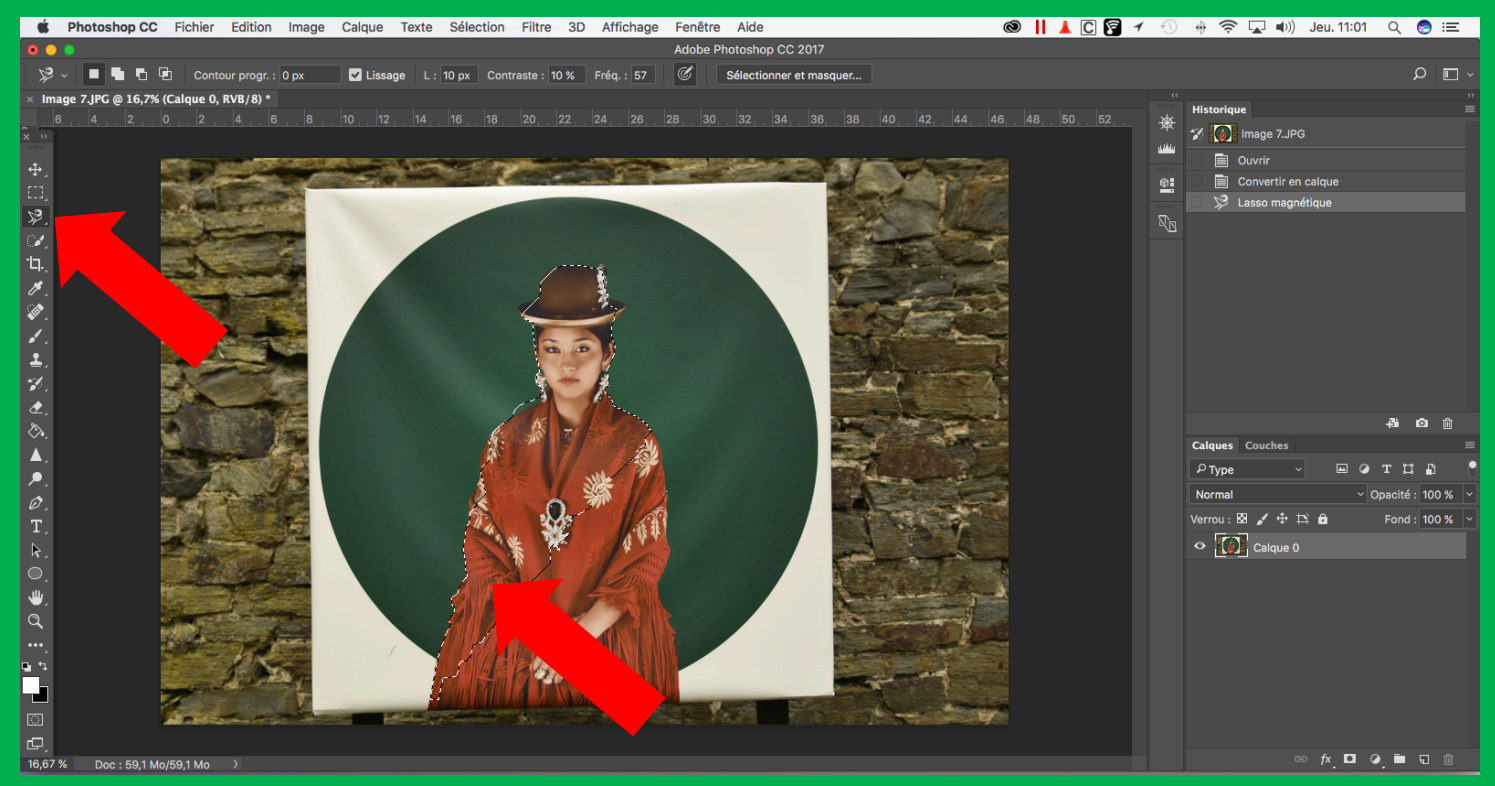

#### Jack Freuville 08 septembre 2017

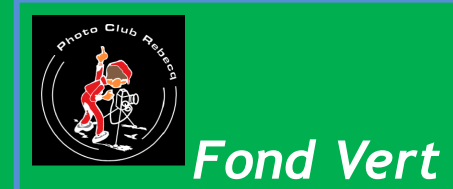

#### La plume Outil très précis mais fastidieux. Pour certains détails, il faut y aller pixel par pixel.

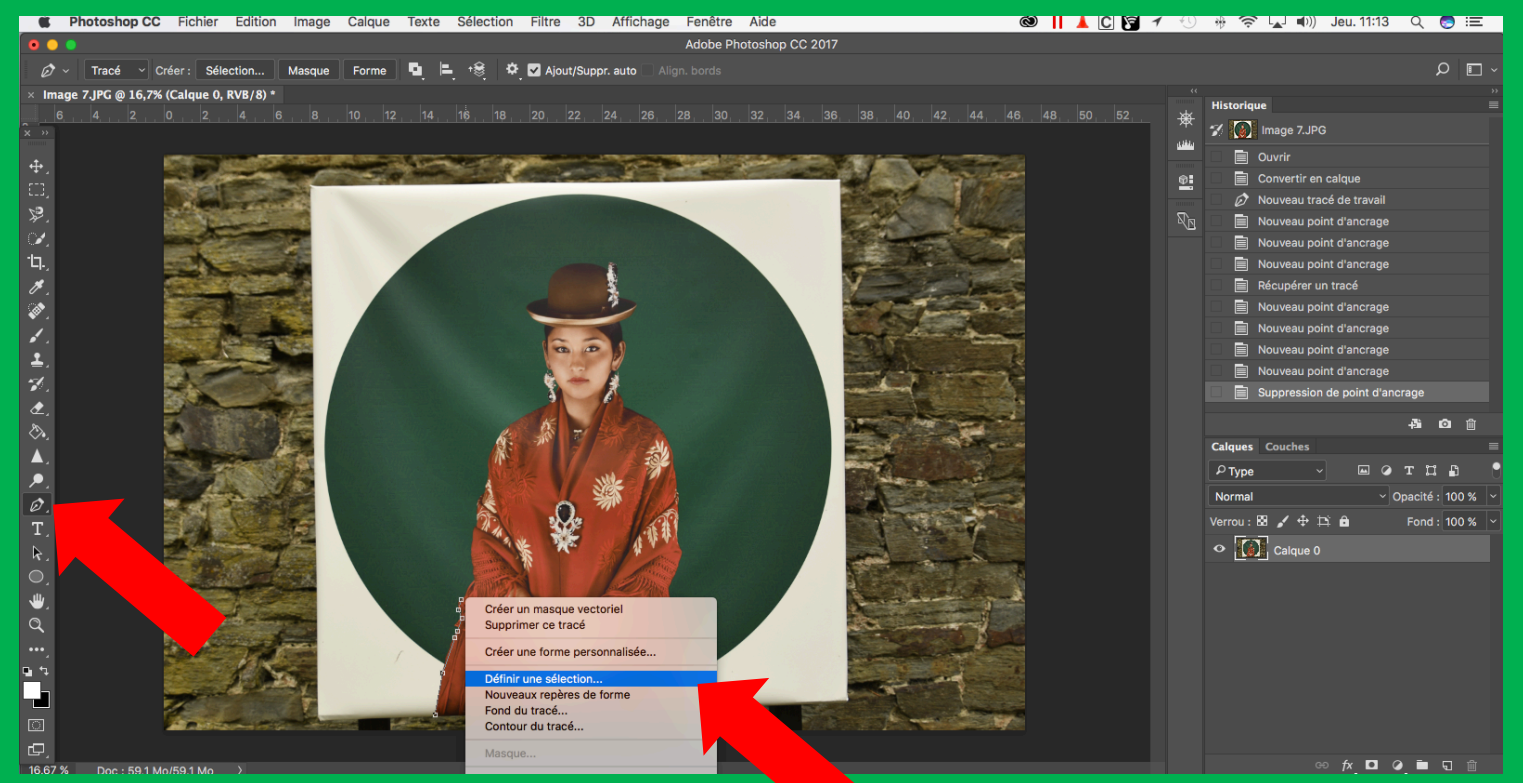

Jack Freuville 08 septembre 2017

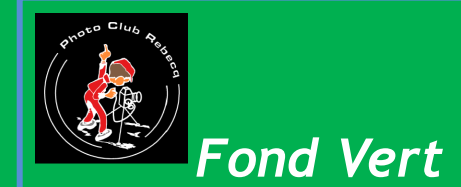

### La sélection par plage de couleur.

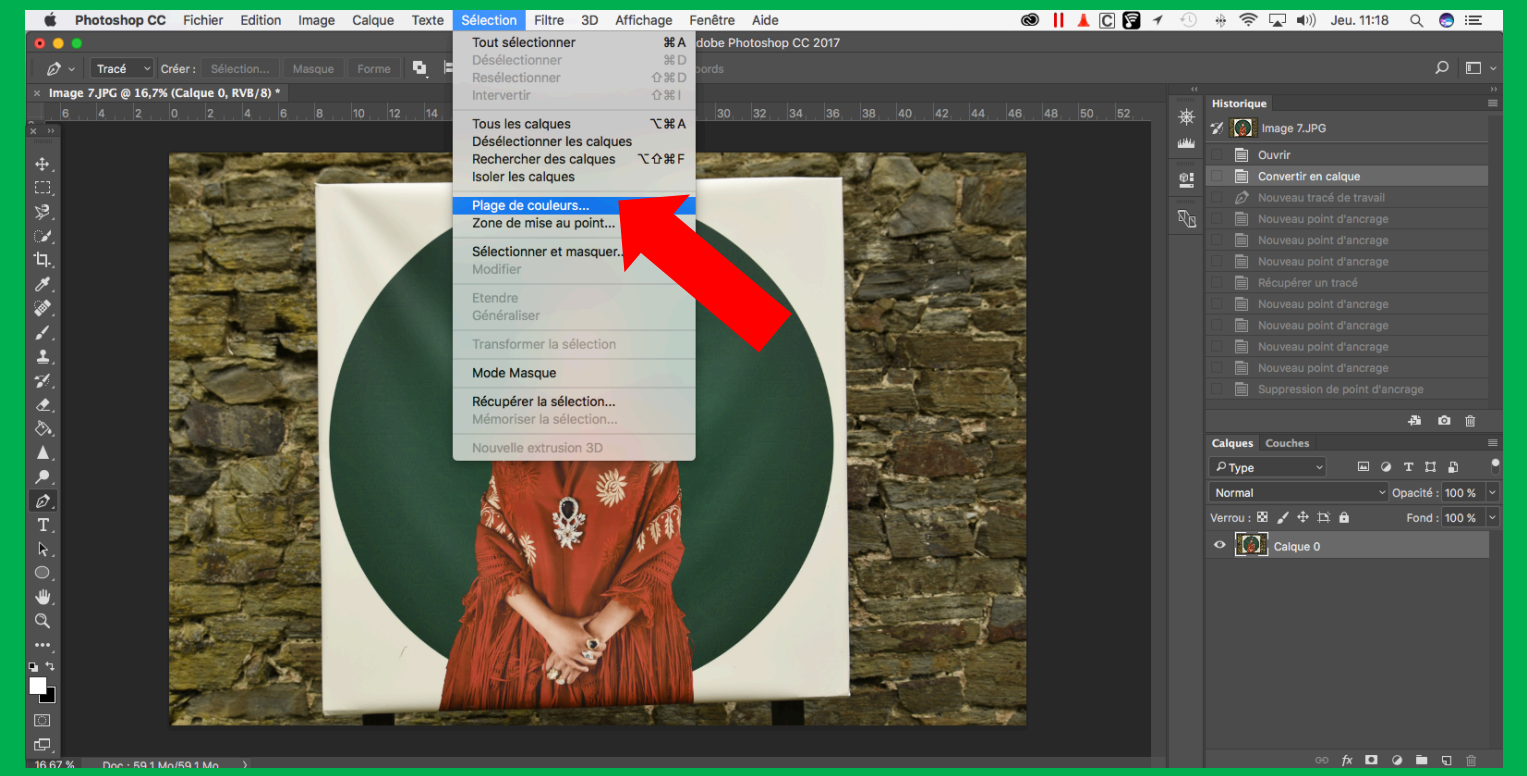

Jack Freuville 08 septembre 2017

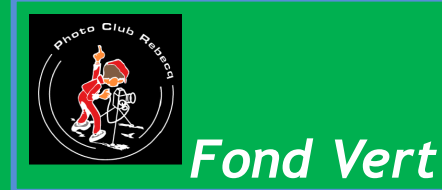

La sélection par plage de couleur; C'est un outil automatique offrant une précision suffisar si certains paramètres sont respectés. Il faut que le fond soit suffisamment uni et d'une couleur différente de celles contenues dans le

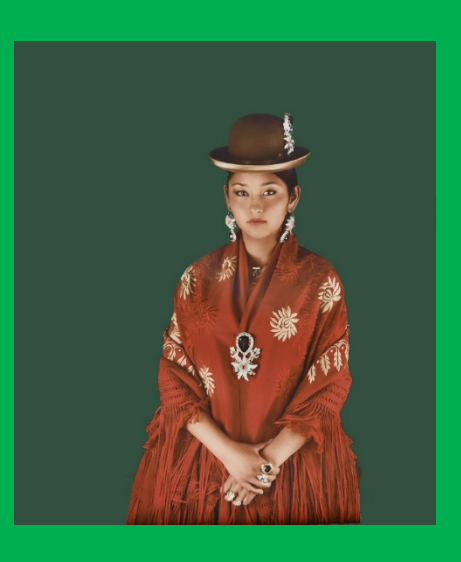

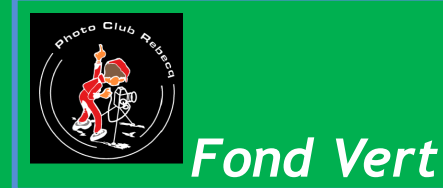

L'outil propose certains réglages afin d'affiner la sélection La pipette sélectionne la nuance de couleur. La tolérance définit la précision de la sélection.

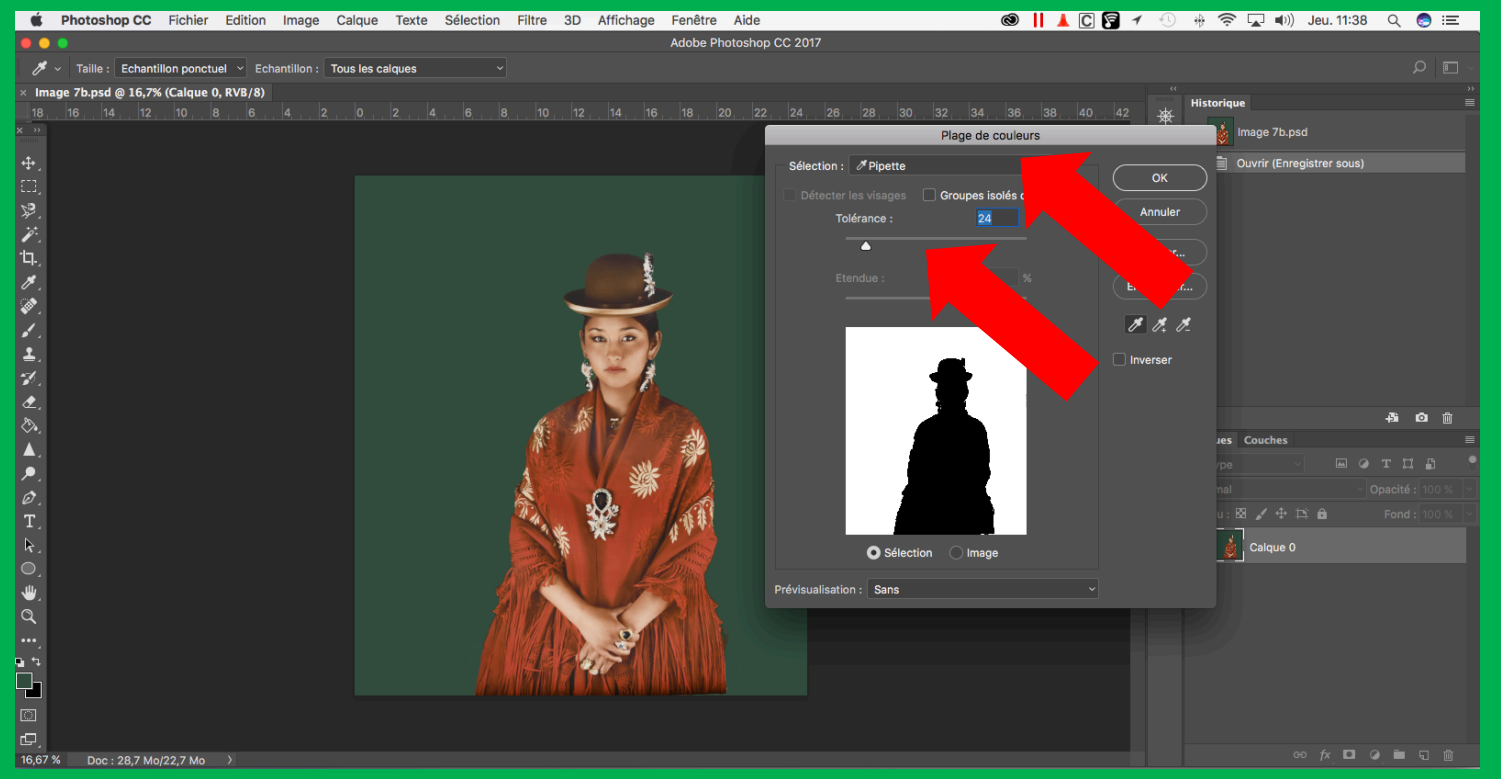

Jack Freuville 08 septembre 2017

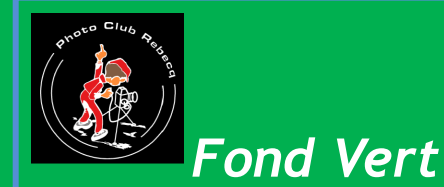

### Une fois la sélection effectuée, nous pouvons effacer l'arrière plan et obtenir un sujet détouré.

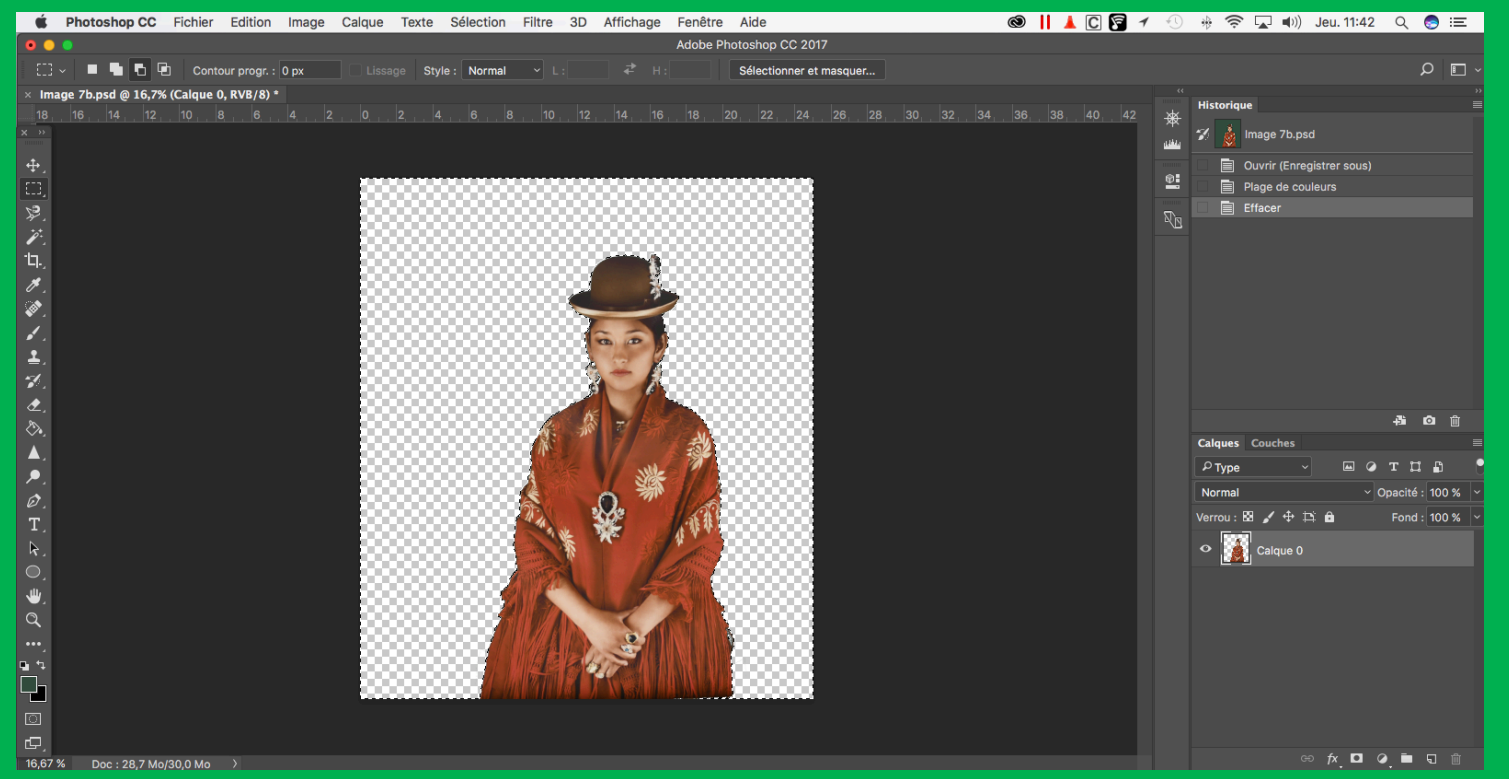

Jack Freuville 08 septembre 2017

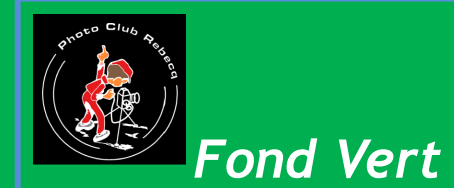

### Celui-ci pourra être incorporé dans une autre photo Par une simple sélection; copier et coller.

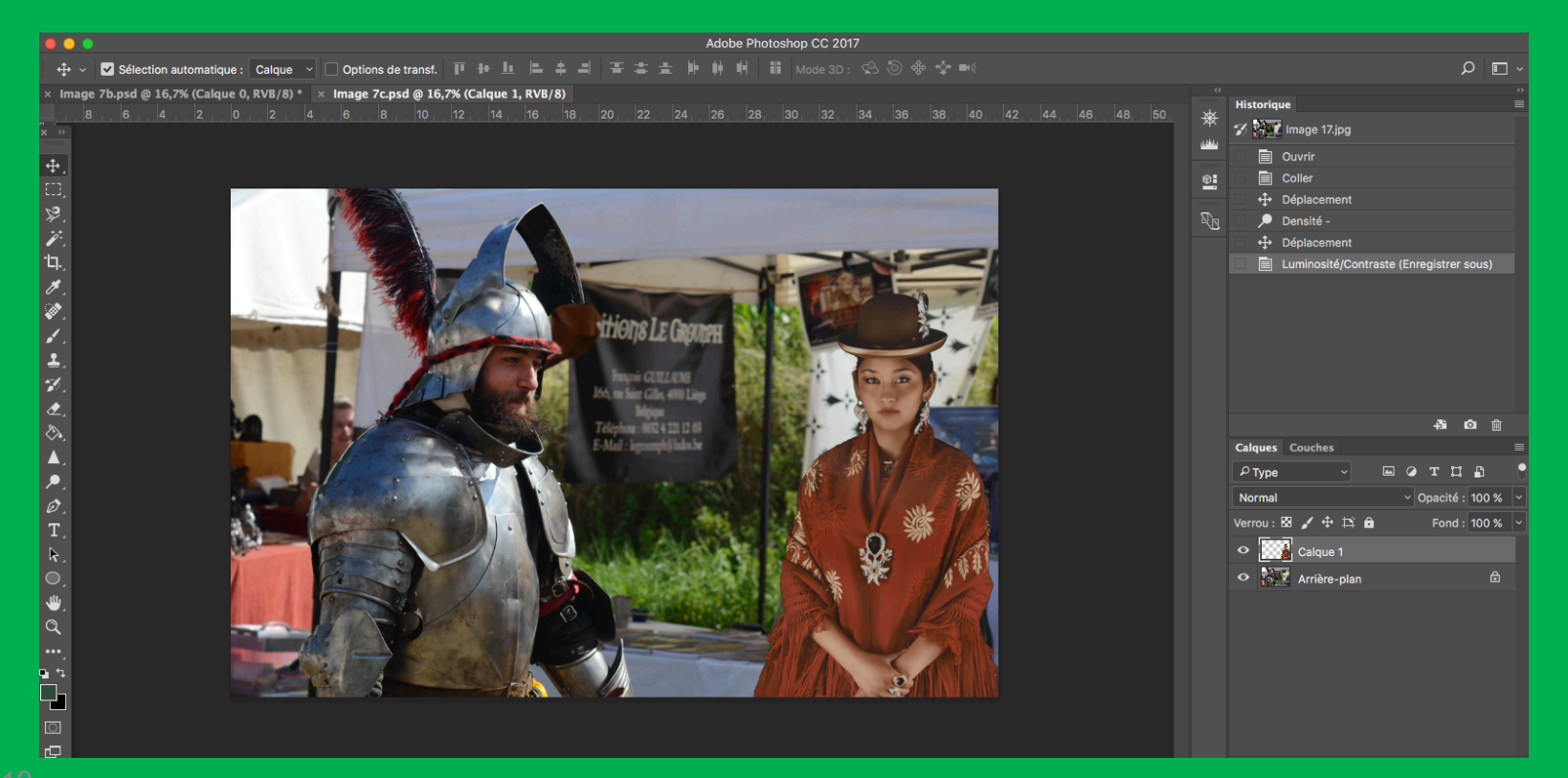

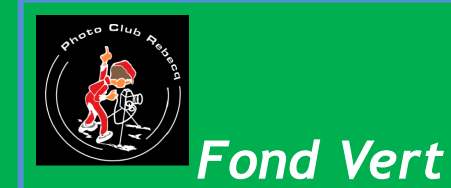

La question est: Pourquoi un fond vert?

Le but de l'exercice est de détourer un personnage principalement de couleur chaire.

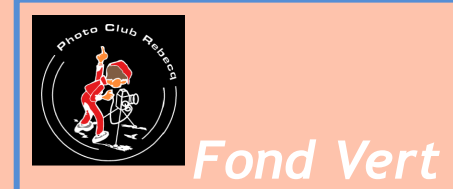

La chaire humaine varie suivant les cas; un exempleRVBRouge:214Vert:164Bleu:145CMJNCyan:15Magenta:38Jaune:41Noir:0TSLTeinte:17Saturation:32Luminosité:84Ou en code Hexadécimal # d6a491

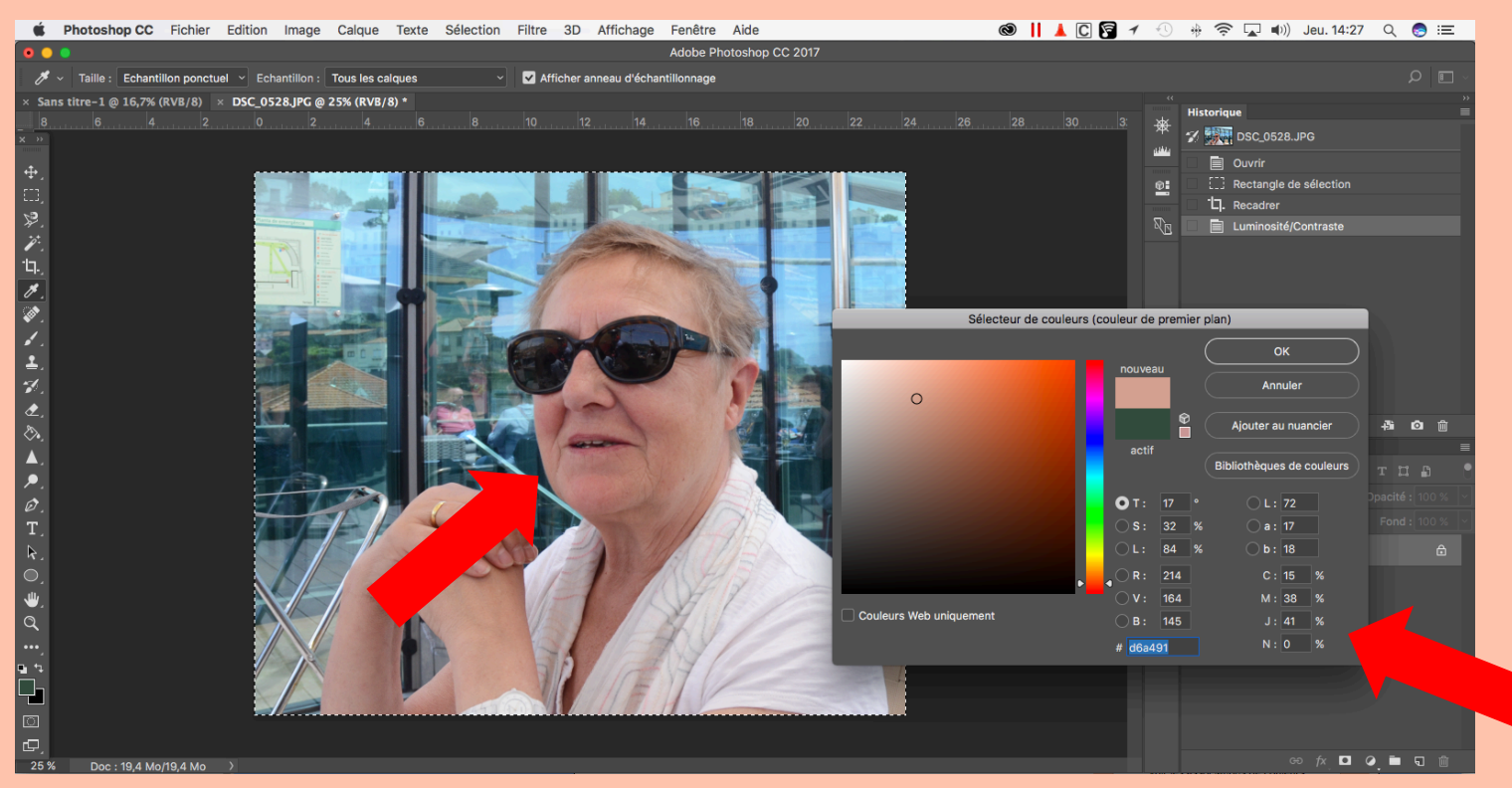

#### Jack Freuville 08 septembre 2017

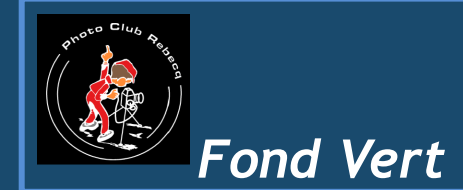

Pour avoir le maximum de contraste ; Nous pouvons utiliser la couleur complémentaire

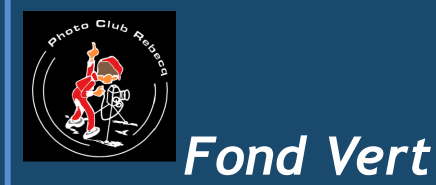

RVBRouge:25Vert:74Bleu:109CMJNCyan:97Magenta:72Jaune:34Noir:19TSLTeinte:205Saturation:77Luminosité:43Ou en code Hexadécimal # 194a6d ( l'inverse de l'autre

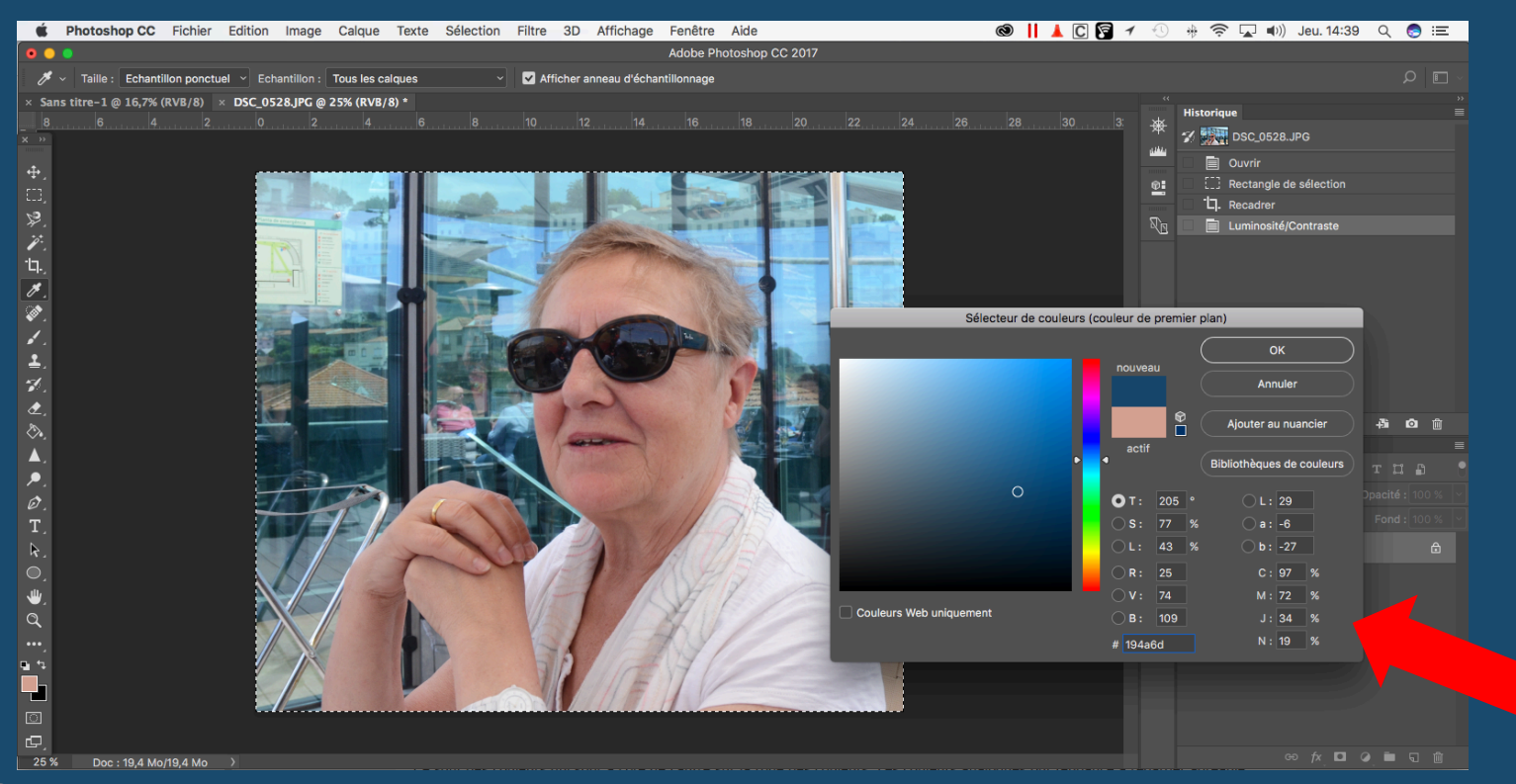

#### Jack Freuville 08 septembre 2017

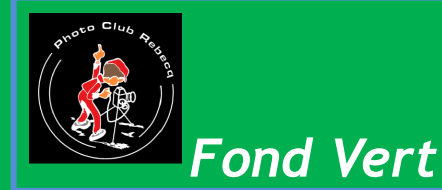

Jack Freuville 08 septembre 2017

En prise de vue numérique, le vert est préféré C'est une couleur médiane du spectre Elle dispose donc d'une luminance moyenne qui influenc peu la mesure globale de luminosité de la prise de vue

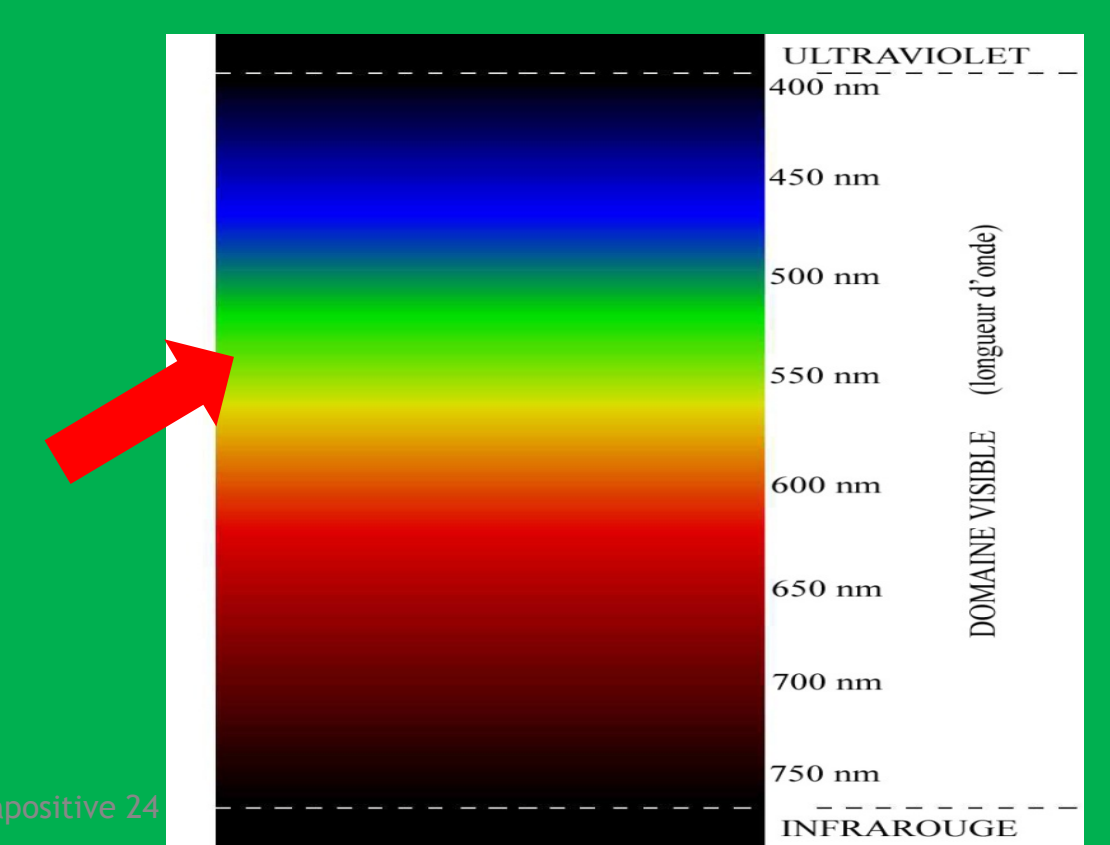

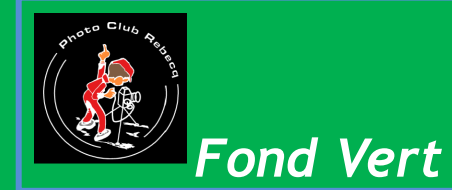

Le vert a des caractéristiques particulières: Sa fréquence, située dans la zone des 500 à 600 nm où l'œil humain est le plus sensible.

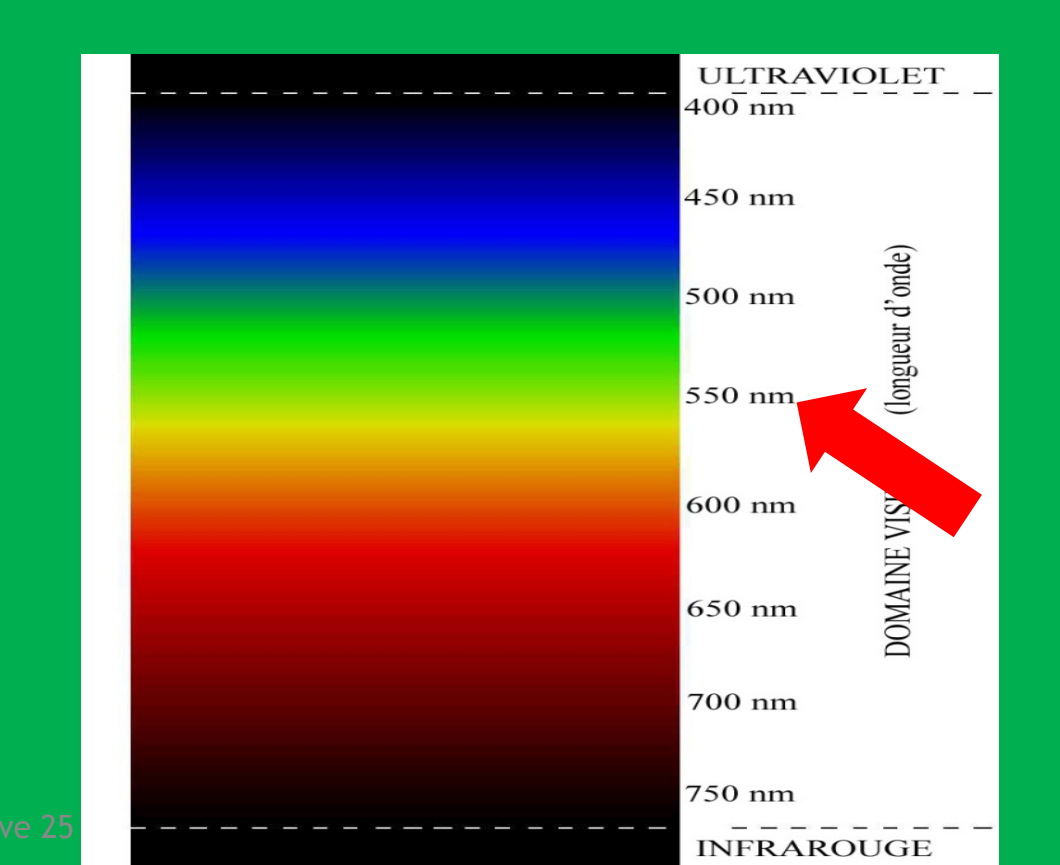

Jack Freuville 08 septembre 2017

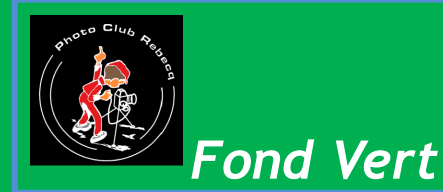

Cependant le Gamut; ou partie de l'ensemble des couleu que notre appareil photo permet de reproduire, indique une nette faiblesse pour le vert.

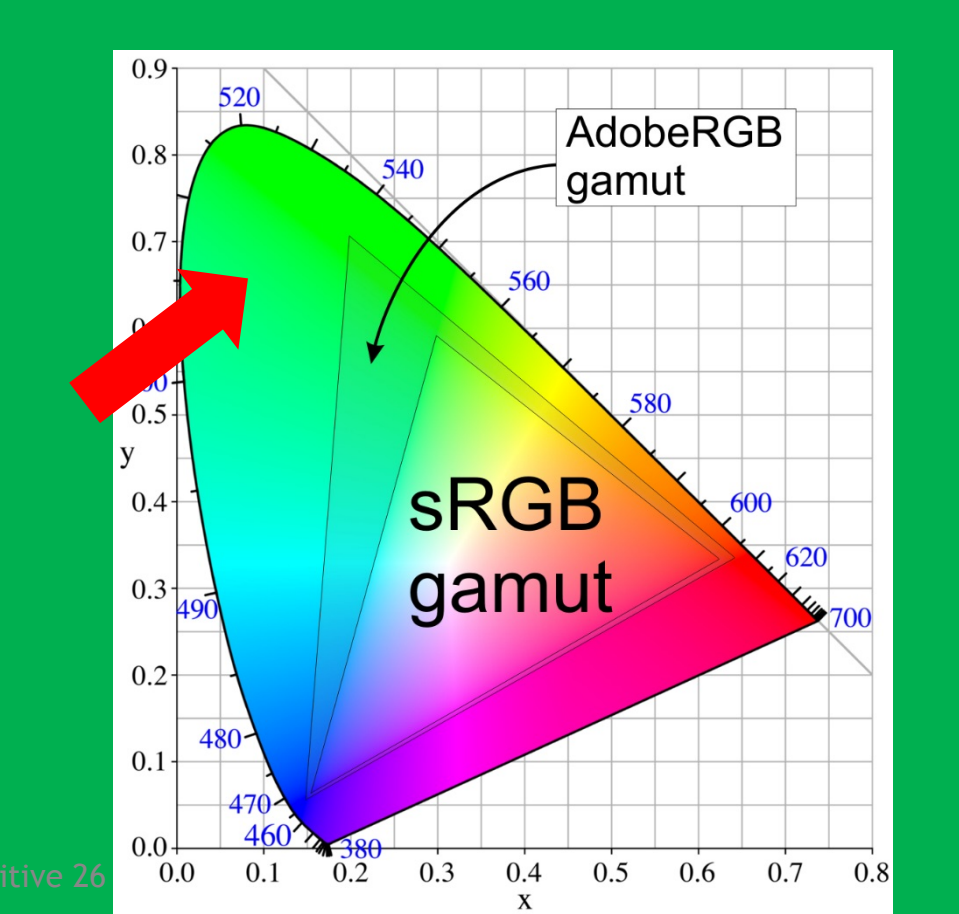

Jack Freuville 08 septembre 2017

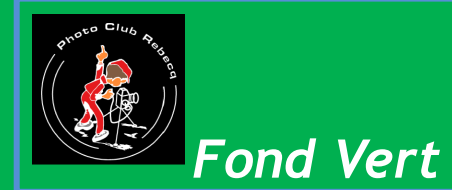

Les fabricants compensent cela en doublant le nombre c filtres verts par rapport aux rouges et bleus grâce à la n de Bayer utilisée sur nos capteurs.

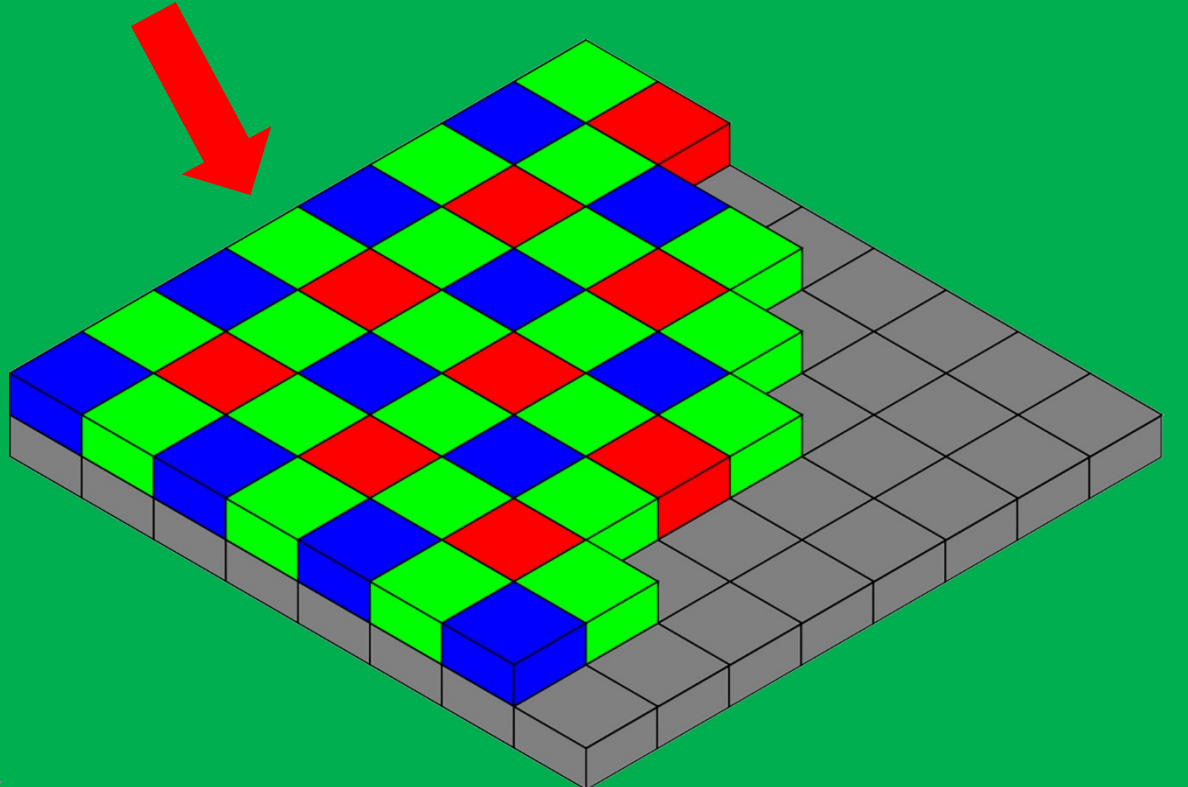

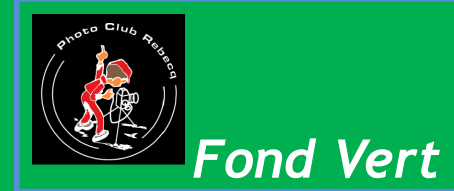

Ce qui fait que les ondes de couleur verte couvrent deux fois plus de surface sur nos capteurs et donne une plus grande précision spatiale.

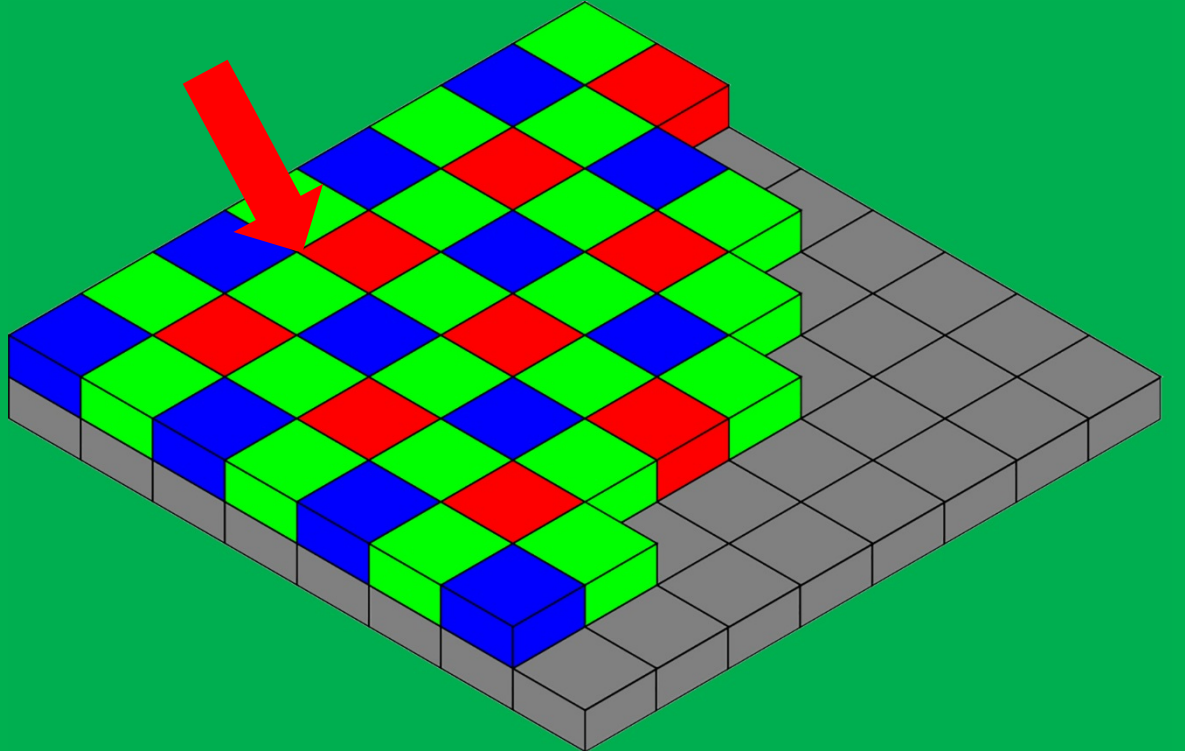

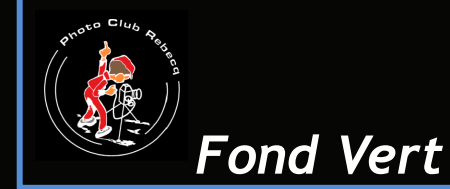

De plus, la couleur verte ne se trouve normalement pas dans la couleur chaire.

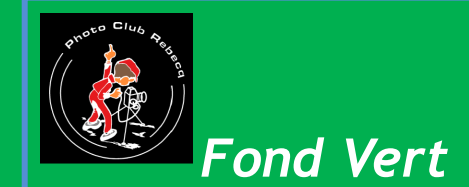

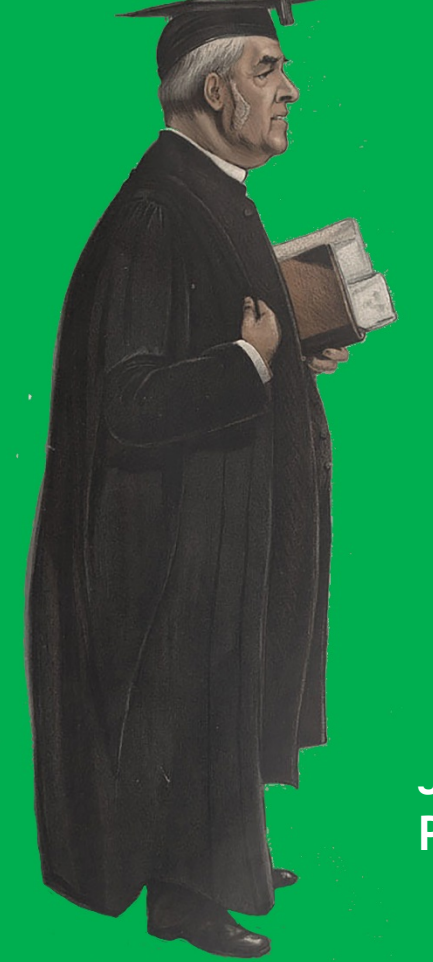

#### Merci pour votre attention

Je propose maintenant un exercice pratique avec Photoshop.